## **G40 Series Setup Poster P/N 39T5917** 06/30/2005

Size : 11x14 inches Color : 2 color job = Black (PMS Process Black C) (#Gray=45% Black, 20% Black Font : IBM Fonts and Helvetica Neue Family Material : 100 gsm gloss art paper (Use 100% recy Blue line shows die-cut. DO NOT PRINT. Please change the barcode No. Please change the country name if the poster is p

ThinkPad

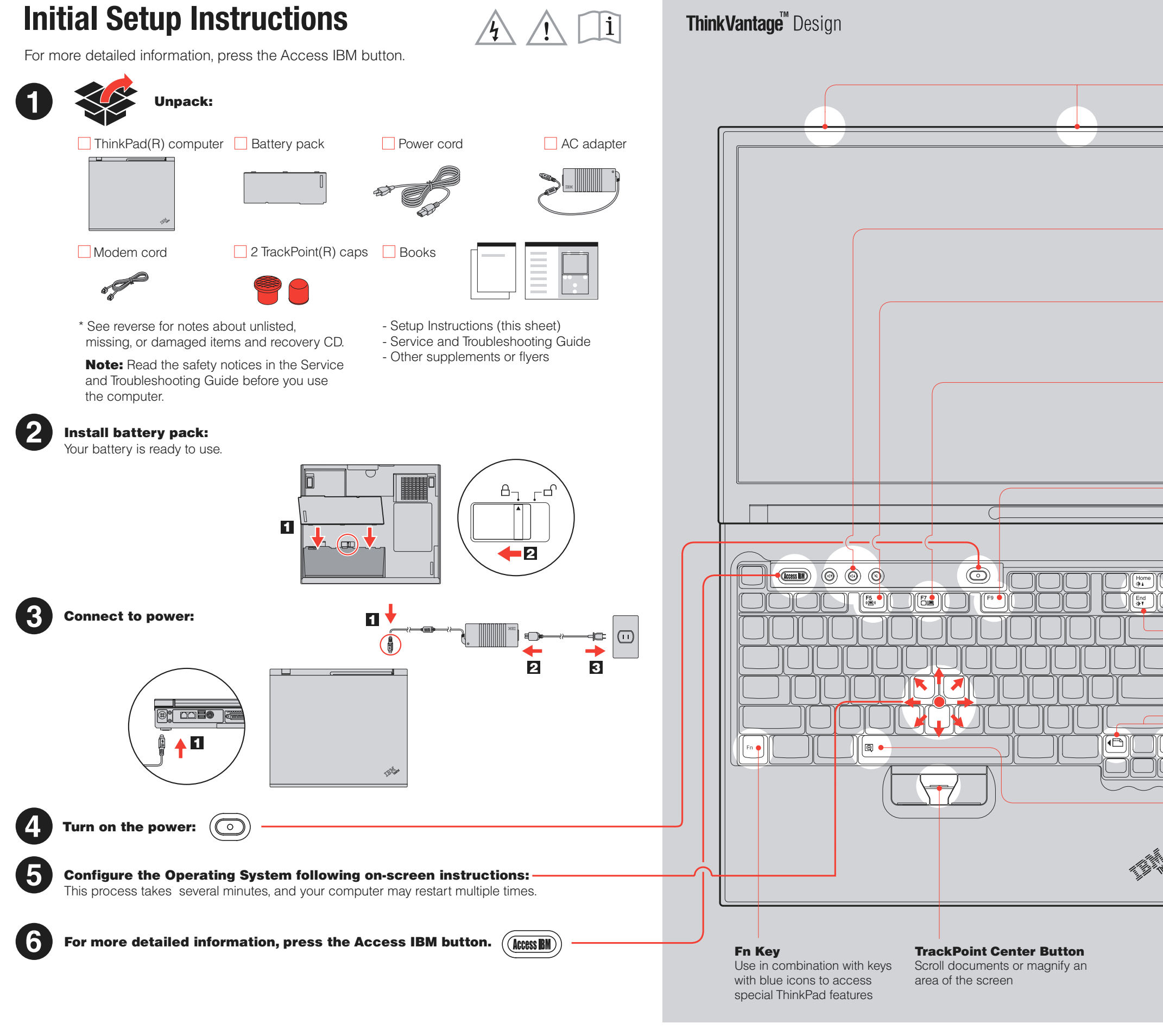

| C) and Re<br>ack) | ed (PMS 032cvc)                                                                                      |  |
|-------------------|----------------------------------------------------------------------------------------------------|--|
| cycled pa         | per in only Japan. )                                                                                 |  |
| printed ir        | n other than China.                                                                                  |  |
|                   |                                                                                                    |  |
|                   |                                                                                                    |  |
|                   | UltraConnect(TM)<br>Wireless Antenna<br>Optimal placement provides<br>superior range and performance |  |
|                   | Volume and Mute Buttons                                                                              |  |
|                   | Wireless Radio Control<br>(Fn) + (F5)<br>Presentation Director<br>Fasily give presentations or use   |  |
|                   | multiple monitors   Fn   +   EasyEject   Use to undock and remove                                    |  |
|                   | attachable devices                                                                                   |  |
|                   | Brightness Control                                                                                   |  |
|                   | Internet Navigation Keys<br>Web browser back and forward                                             |  |
|                   | Zooms the entire screen                                                                              |  |
|                   | P/N: 39T5917                                                                                         |  |

## **G40 series Setup Poster P/N 39T5917** 06/30/2005

Size : 11x14 inches

Color : 2 color job = Black (PMS Process Black C (#Gray=45% Black, 20% Bla Font : IBM Fonts and Helvetica Neue Family Material : 100 gsm gloss art paper (Use 100% rec

Blue line shows die-cut. DO NOT PRINT. Please change the barcode No.

Please change the country name if the poster is

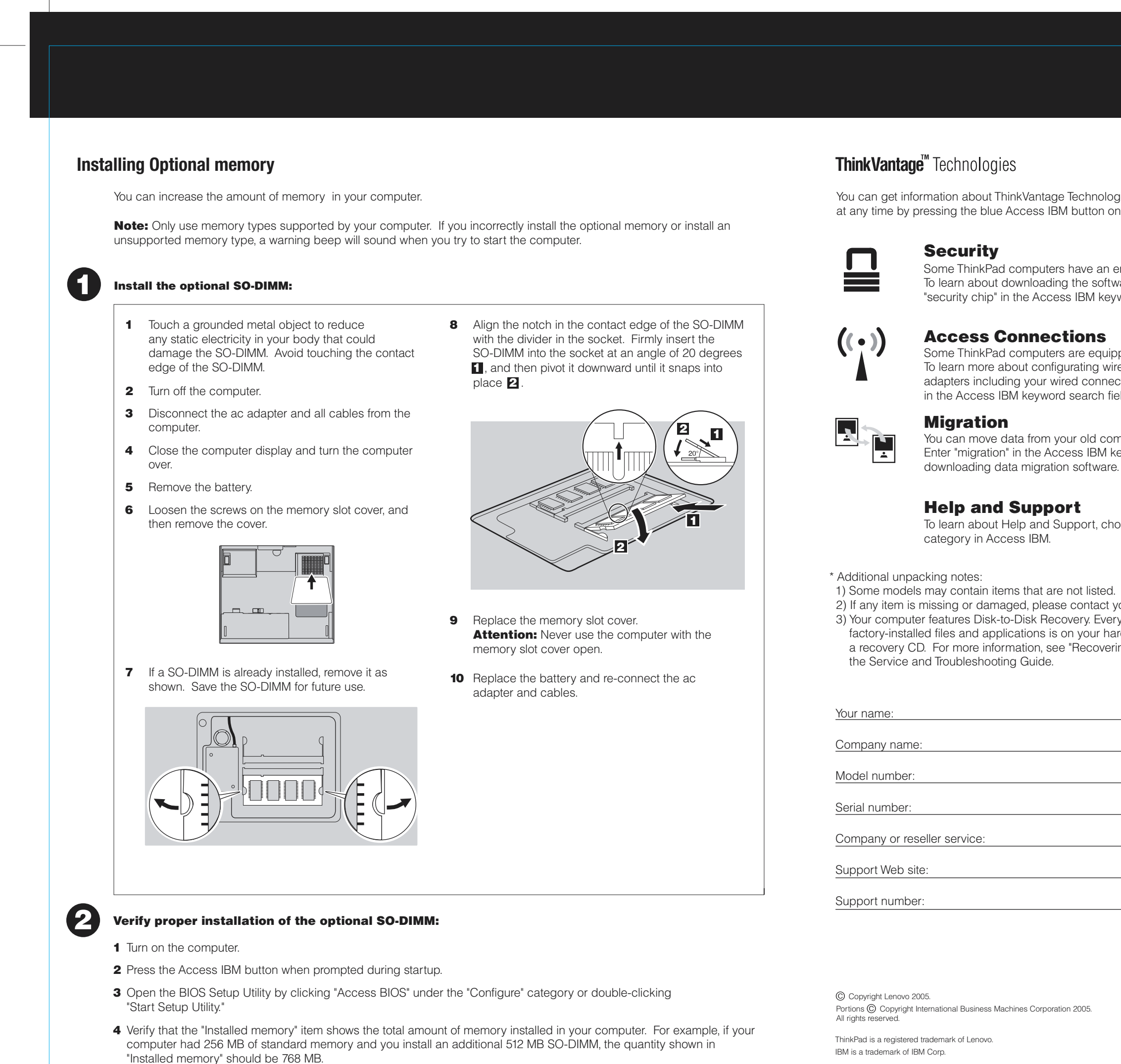

| C) and Red (PMS 032cvc)<br>ack)                                                                                                    |  |
|----------------------------------------------------------------------------------------------------|--|
| cycled paper in only Japan. )                                                                                                    |  |
| printed in other than China.                                                                                                    |  |
|                                                                                                    |  |
|                                                                                                    |  |
|                                                                                                    |  |
| ologies (AccessIBM)                                                                                                    |  |
| n embedded security chip.<br>Iftware and enabling the chip, enter<br>seyword search field.                                               |  |
| uipped with a wireless LAN adapter.<br>wireless LAN and other communication<br>nections, enter "Access Connections"<br>n field.          |  |
| computer to this ThinkPad.<br>I keyword search field to learn about<br>are.                                                              |  |
| choose the Get Help & Support                                                                                                    |  |
| ed.<br>ct your place of purchase.<br>verything for recovering<br>hard disk eliminating the need for<br>vering Pre-Installed Software" in |  |
|                                                                                                    |  |
|                                                                                                    |  |
|                                                                                                    |  |
|                                                                                                    |  |
|                                                                                                    |  |
| Printed in China                                                                                                    |  |
| For Barcode Position Only                                                                                                    |  |
|                                                                                                    |  |
|                                                                                                    |  |